# This guide will assist you with completing the required registration process to gain access to the benefits enrollment website!

You will need to register as a new user the first time you log in.

If you need assistance with registering or logging in to the enrollment website, please call (888) 867-5993.

#### Step 1

Make sure your information is up to date in the Ross HR system. This includes your last name, date of birth, social security number, zip code, and phone number. Any outdated information will delay the registration process. If you need to update your information, please contact your manager.

Changes will be effective on the benefits enrollment website the Tuesday following the HR system update.

### Step 2

Click **GET STARTED** under New Users to register on the <u>benefits enrollment</u> website.

| DRESS FOR LESS                                                                                                    | dd's<br>Discounts                                                                                                    |
|----------------------------------------------------------------------------------------------------|----------------------------------------------------------------------------------------------------|
| Welcome to                                                                                                    | Your Benefits.                                                                                                    |
|                                                                                                    |                                                                                                    |
| If this is your first time visiting this website, you w<br>this Registration Guide to help you navigate the<br>myADP for your pay statements, please click the | vill need to click the Get Started button to register. Please use<br>a registration process. For other Ross websites, such as<br>a 'Other Ross Websites' link below. |
| Returning Users                                                                                                    | New Users                                                                                                    |
| Log in to your existing account.                                                                                                    | Register your account now.                                                                                                    |
| Username                                                                                                    | GET STARTED                                                                                                    |
|                                                                                                    | Helpful hints for accessing your account                                                                                                    |
| Password                                                                                                    | Learn about Multifactor Authentication                                                                                                    |
|                                                                                                    | Recommended browsers                                                                                                    |
|                                                                                                    | Other Ross Websites                                                                                                    |
| Forgot Username or Password?                                                                                                    |                                                                                                    |
|                                                                                                    |                                                                                                    |
| you need assistance with accessing this site, plea                                                                                                    | ise call (888) 887-5993 🖲 If you need assistance with anything                                                                                                    |

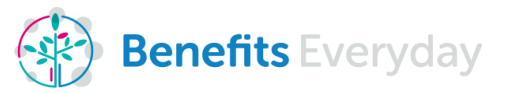

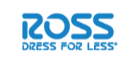

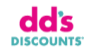

### Step 3

Enter the last 4 digits of your Social Security Number, your Last Name, Date of Birth, and Zip Code as it currently appears in the Ross HR system. Click **NEXT**.

Note: if you need to update your information in the Ross HR system, please refer to Step 1.

| To registe<br>you alreas<br>your User                                                                                                    | r your account, please provide your information below. If<br>y have an account set up, click "Cancel' then log in using<br>name and password.                                |
|----------------------------------------------------------------------------------------------------|----------------------------------------------------------------------------------------------------|
| Lett 4 Dig                                                                                                    | ts of Social Security Number:                                                                                                    |
|                                                                                                    |                                                                                                    |
| Last Nami                                                                                                    | íć.                                                                                                    |
|                                                                                                    |                                                                                                    |
| Dete of B                                                                                                    | m (MM/DD/YYYY);                                                                                                    |
|                                                                                                    |                                                                                                    |
| Country                                                                                                    | et States O Other                                                                                                    |
| Country<br>O Units<br>Postal Co                                                                                                    | nd States O Other                                                                                                    |
| Country<br>O Units<br>Postal Co                                                                                                    | ed States O Other                                                                                                    |
| Country<br>O Units<br>Postal Co<br>InsCaptons<br>Chaot the I                                                                                                    | ed States O Other<br>Se:<br>I Security Check<br>ex real to "I'm rat a robot." Fa popula sender appears, simply                                                               |
| Country O Units Postal Co Postal Co Postal Co Coeci Hel folio: Hel folio: Hel | et States Other<br>Security Check<br>ex next to "To nat a robot." Fa pop-up writine appears, simply<br>aburdance at the top and select the Verify batter.<br>m not a robot   |
| Country Units Postal Co Postal Co Po | et States Other<br>Security Check<br>ex next to "the and a robot." Fa pop-up window appears, simply<br>adjustance at the top and select the Verify buttor.<br>In not a robot |
| Country Units Postal Co Postal Co Postal Co Cock the I Cock the I  | ed States Other<br>Security Check<br>en nexts: The next whet," if a pop-up window spokers, smoly<br>shuttons at the top and select the Verify buttor.<br>In not a robot      |

#### Step 4

Select your verification method. As part of the new MultiFactor Authentication process to ensure your personal information is secure, you will need to verify your identity through your email or phone number.

If the phone number that appears is incorrect, please refer to Step 1. Your phone number will need to be updated in Ross' system for this information to be correct in the future.

| You're almost there!                            |
|-------------------------------------------------|
| Select a way to receive your verification code. |
| Email pa*****@mercer.com                        |
| Text *****5695                                  |
| Call ******5695                                 |
| don't have access to these anymore. Help me!    |
| CANCEL CONTINUE                                 |
| CANCEL CONTINUE                                 |

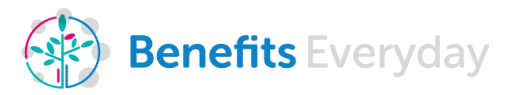

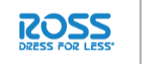

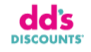

# Step 5

Check your email or phone for your verification code. If you do not see the email from mfa@morneaushepell.com in your inbox, check your junk mail.

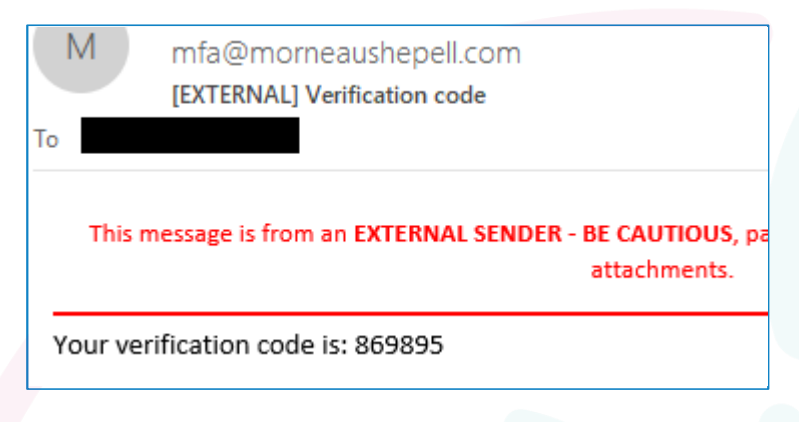

## Step 6

Enter the validation code on the enrollment website and click **CONTINUE**.

| Two-Step Authentication                                                                                |
|----------------------------------------------------------------------------------------------------|
| Enter the 6-digit code sent by voice call to your phone                                                |
| 5695                                                                                                   |
| It you haven't received your verification code, check your junk email<br>box of the verification code. |
| 884727                                                                                                 |
| I did not get my code. Send me a new one.                                                              |

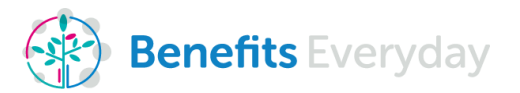

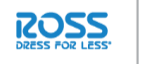

# Step 7

Select your email on file, or enter a new email, to serve as your username. Click **CONTINUE**.

| Select or | enter an email address for your Username. 🚯 |
|-----------|---------------------------------------------|
|           | 2mercer.com                                 |
|           | or                                          |
| ٢         |                                             |
|           | CANCEL                                      |

# Step 8

Select or enter a phone number to be used for future log in verification.

| You're a                                                                                                    | limost there!                                                                                                    |                                                      |
|----------------------------------------------------------------------------------------------------|----------------------------------------------------------------------------------------------------|------------------------------------------------------|
| We require that you<br>for enhanced securi<br>Username. Please p<br>recommend that one<br>or phone number so<br>away from work. | provide two contact methods that can<br>y purposes. The first contact method<br>rovide your second contact method be<br>of your contact methods be a persor<br>that you can access your account wh | i be use<br>is your<br>elow. W<br>nal emai<br>en you |
| 🔾 Email 🗌 P                                                                                                    | hone                                                                                                    |                                                      |
| •                                                                                                    |                                                                                                    |                                                      |
| Create Your                                                                                                    | Password                                                                                                    |                                                      |
| Password View Pass                                                                                                    | word Rules                                                                                                    |                                                      |
|                                                                                                    |                                                                                                    |                                                      |
|                                                                                                    |                                                                                                    |                                                      |

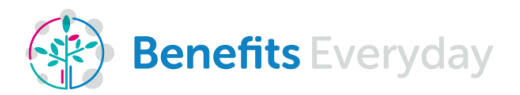

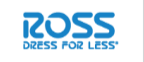

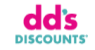

# Step 9

Create a password and click **COMPLETE REGISTRATION**.

Your password needs to be:

- Minimum of 8 characters
- Maximum of 20 characters
- At least one numeric character 0-9
- At least one punctuation mark/symbol, or an alternate case (i.e. upper/lower)
- It cannot contain three or more repeating letters, numbers, or special characters
- It cannot contain three or more sequential numbers (i.e. 123)
- It must not be in email format

| Yo               | u <mark>'re almos</mark> t there!                 |  |
|------------------|---------------------------------------------------|--|
| Select<br>securi | or enter a phone number for enhanced ty purposes. |  |
| ø                |                                                   |  |
|                  | or                                                |  |
|                  |                                                   |  |
| Crea<br>Passwo   | te Your Password<br>rd View Password Rules        |  |
| Confirm          | Password                                          |  |
|                  | CANCEL COMPLETE REGISTRATION                      |  |

# Step 10

You will receive a message confirming you have completed your registration. Click **LOG IN TO YOUR ACCOUNT NOW** to be sent back to the home page to login as a returning user.

|                                                  | DRESS FOR LESS" DISCOUNTS'                                                                                                    |  |
|--------------------------------------------------|----------------------------------------------------------------------------------------------------|--|
| Welc                                             | ome to Your Benefits.                                                                                                    |  |
|                                                  |                                                                                                    |  |
|                                                  |                                                                                                    |  |
|                                                  |                                                                                                    |  |
|                                                  |                                                                                                    |  |
|                                                  |                                                                                                    |  |
| Co                                               | ingratulations! Your registration is complete.                                                                                                    |  |
| Co                                               | ongratulations! Your registration is complete.                                                                                                    |  |
| Co<br>Please no<br>for accou                     | ingratulations! Your registration is complete.                                                                                                    |  |
| Please no<br>for accou<br>email add              | ingratulations! Your registration is complete.<br>Ste that the email address used for Username will be used<br>int related security purposes only and might not be your<br>fress for communications. Review and designate the email                                                            |  |
| Please ni<br>for accou<br>email adr<br>address n | ingratulations! Your registration is complete.<br>both the email address used for Username will be used<br>int related security purposes only and might not be your<br>fress for communications. Review and designate the email<br>to use for communications in the profile pege after logging |  |

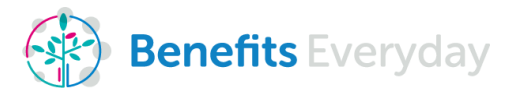

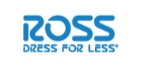

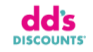

# Step 11

Enter your user name and password in Returning Users and click LOGIN.

|                                                                                                    | dd's<br>discounts                                                                                                    |
|----------------------------------------------------------------------------------------------------|----------------------------------------------------------------------------------------------------|
| Welcome to Yo                                                                                                    | our Benefits.                                                                                                    |
| If this is your first time visiting this website, you will nee<br>this Registration Guide to help you navigate the regis<br>myADP for your gas statements please click the 'Othe<br><b>Returning Users</b><br>Log in to your existing account. | d to dick the Get Started button to register. Please use<br>tration process. For other Ross websites, such as<br>r Ross Websites' link below.<br>New Users<br>Register your account now. |
| Username Password                                                                                                    | GET STARTED<br>Helpful hints for accessing your account<br>Learn about Multifactor Authentication                                                                                        |
| Forgot Usemame or Password?                                                                                                    | Recommended browsers<br>Other Ross Websites                                                                                                    |
| If you need assistance with accessing this site, please cal<br>else related to your account, please contact the Ross Stor                                                                                                    | । (888) 867-5993्रु. If you need assistance with anything<br>es Benefits Service Center at (800) 752-7534्रु, Monday                                                                     |

## Step 12

Select if you would like to receive your verification code via phone or email and click **CONTINUE**.

| You're almost there             |                  |
|---------------------------------|------------------|
| Select a way to receive your ve | rification code. |
| Email br****@mercer.com         | n                |
| C Text *****5695                |                  |
| Call *****5695                  |                  |
| I don't have access to these an | ymore. Help me!  |

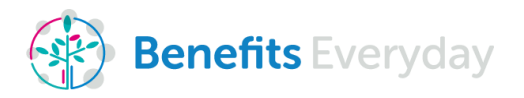

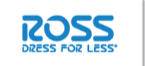

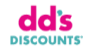

# Step 13

Enter the verification code you've received and click **CONTINUE**.

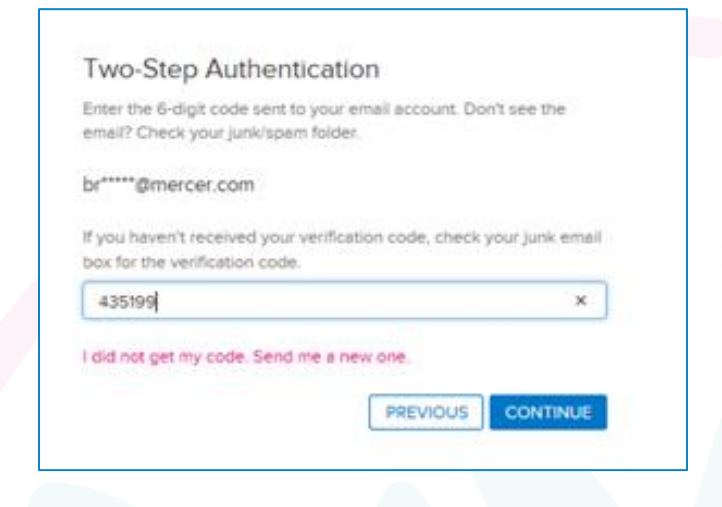

### Step 14

After accepting the terms and conditions you will be taken to the home page.

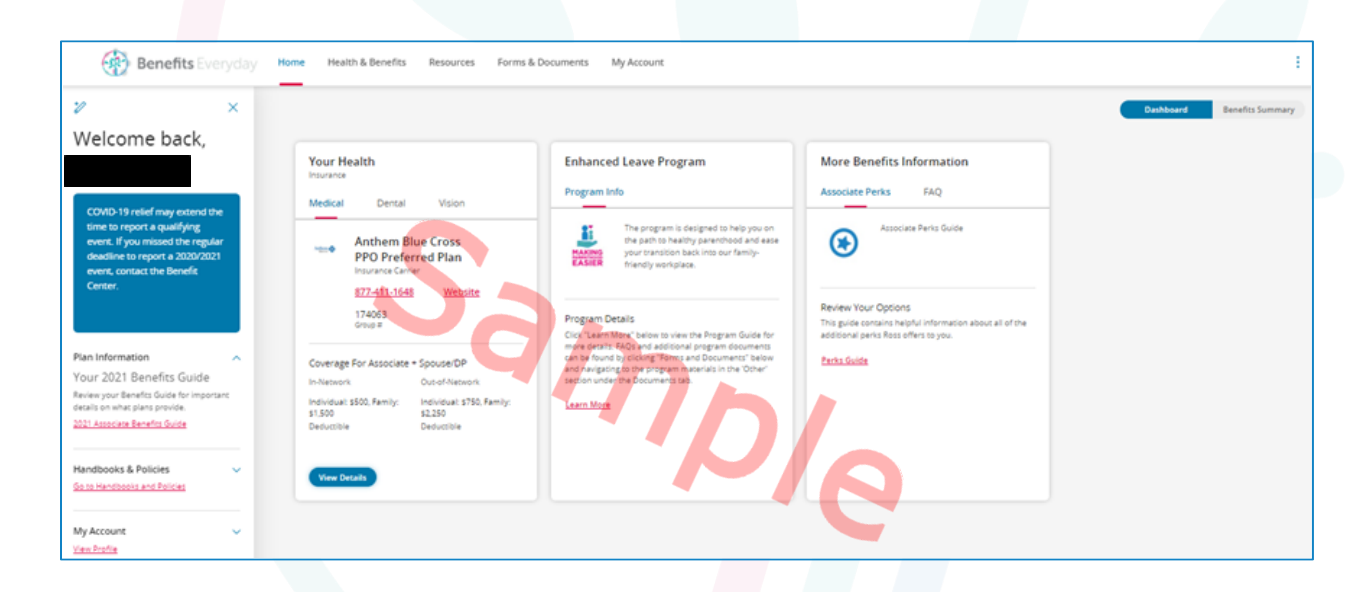

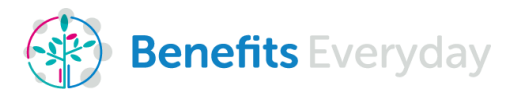

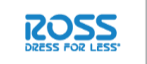

dd's